## **Import Articles**

Enregistrer le fichier en format CSV séparé par des points-virgules.

Ouvrir le fichier dans libreoffice.

Puis sélectionner toutes les colonnes pour ne pas perdre d'éventuels zéros en début de zone *et* sélectionner **Texte** (cliquer sur la première puis Shift et la dernière, elles passent en noires).

| Import de texte - [IMPC   |                                 |                           |                            |                          |
|---------------------------|---------------------------------|---------------------------|----------------------------|--------------------------|
| Importer                  |                                 |                           |                            |                          |
| Jeu de caractères :       | Unicode (UTF-8)                 |                           |                            |                          |
| Locale :                  | Par défaut - Français (France)  |                           |                            |                          |
| À partir de la ligne :    | 1                               |                           |                            |                          |
| Ontions de sénarateur     |                                 |                           |                            |                          |
| options de separateur     |                                 | _                         |                            |                          |
| Largeur fixe              |                                 | Séparé pai                |                            |                          |
| ✓ Tabulation (            | <u>V</u> irgule <u>P</u> oint-v | irgule 🗌 <u>E</u> space 🗌 | <u>A</u> utre              |                          |
| <u>F</u> usionner les sé  | parateurs 🗌 <u>E</u> spaces     | s superflus S             | éparateur de <u>c</u> haî  | ne de caractères : 🛛 🖷 🗸 |
| Autres options            |                                 |                           |                            |                          |
|                           |                                 | <u> </u>                  |                            |                          |
| Formater les cham         | ips entre guillemets comn       | ne texte 🛛 Détecter       | les nom <u>b</u> res spéci | aux                      |
| Évaluer les formules      |                                 |                           |                            |                          |
| Champe                    |                                 |                           |                            |                          |
| Champs                    |                                 |                           |                            |                          |
| Type de <u>c</u> olonne : | Texte 🗸                         |                           |                            |                          |
| Texte                     |                                 |                           |                            | Texte                    |
| 1 Code fourniss           | eur Nom Fournisseur             | Réf. Fournisseur          | Code interne               | Libellé Article          |
| 2 18997                   | DISTREP                         |                           | ARMA003                    | Armature pour bi         |
| 3 18997                   | DISTREP                         | (BPU)LAVE0001             | BALA003                    | Balai frottoir           |
| 4 18997                   | DISTREP                         | (BPU)BALA0009             | BALA004                    | Balai professio          |
| 5 18997                   | DISTREP                         | (BPU)BALA0023             | BALA005                    | Balai professio          |
| 6 18997                   | DISTREP                         | (BPU)BALA0020             | BALA006                    | Balai industrie          |
| 7 18997                   | DISTREP                         | (BPU)BALA0004             | BALA007                    | Balai paille de          |
| 8 18997                   | DISTREP                         | 5164                      | BALA008                    | Balai cantonnie          |
|                           | 0101050                         | (000)0000007              |                            | nalai kasalas b          |
|                           |                                 |                           |                            |                          |
|                           |                                 |                           |                            |                          |
| Aide                      |                                 |                           | <u>о</u> к                 | <u>A</u> nnuler          |
|                           |                                 |                           |                            |                          |

Puis Ok et fichier > enregistrer sous, cocher « Editer les paramètres du filtre » Puis cliquer sur « Utiliser le format Texte CSV »

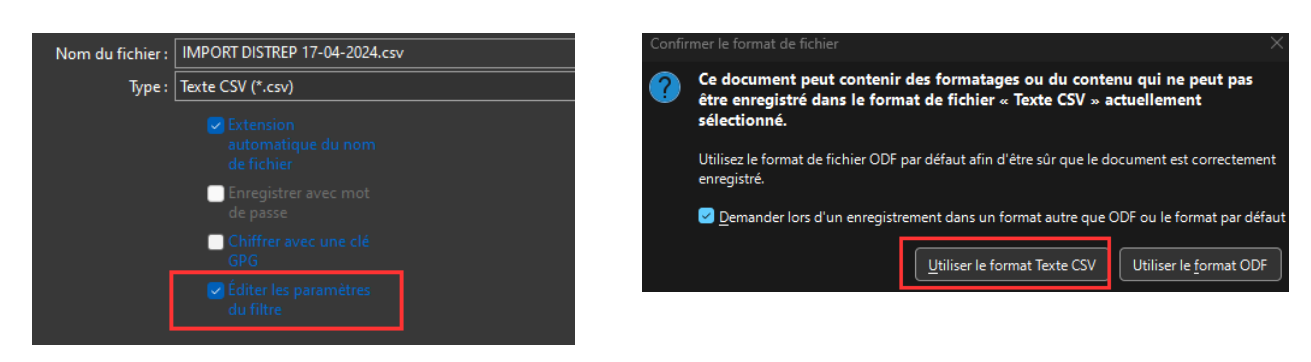

## Puis Ok

| Export de fichiers texte                                                  | ×                         |  |  |  |  |
|---------------------------------------------------------------------------|---------------------------|--|--|--|--|
| Options de champ                                                          |                           |  |  |  |  |
| Jeu de caractères :                                                       | Unicode (UTF-8)           |  |  |  |  |
| <u>S</u> éparateur de champ :                                             | ;                         |  |  |  |  |
| Séparateur <u>d</u> e chaîne de caractères :                              | • ~                       |  |  |  |  |
| Enregistrer le contenu de la cellule comme affiché                        |                           |  |  |  |  |
| Enregistrer les <u>f</u> ormules de cellule au lieu des valeurs calculées |                           |  |  |  |  |
| <u>M</u> ettre entre guillemets toutes les cellules de texte              |                           |  |  |  |  |
| Largeur de colonne f <u>i</u> xe                                          |                           |  |  |  |  |
| Aide                                                                      | <u>O</u> K <u>Annuler</u> |  |  |  |  |